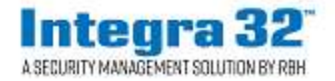

### Sistema de seguridad Integra32TM versión 5.0

2 Automatic Road, Suite 10 Brampton, Ontario Canada L6S 6K8

## Número: 94 Integra32 ™ R5.0 Registro

El software del sistema de seguridad Integra32TM versión 5.0 incluye una licencia de prueba de 14 días, después de lo cual el sistema no se ejecutará a menos que el usuario se registre con RBH.

Tenga en cuenta que las licencias están vinculadas al hardware de la PC en la que está instalado el software. Si realiza cambios en el hardware, la licencia ya no será válida. Asegúrese de que la configuración de su hardware sea la requerida por el sistema antes de registrarse / activar.

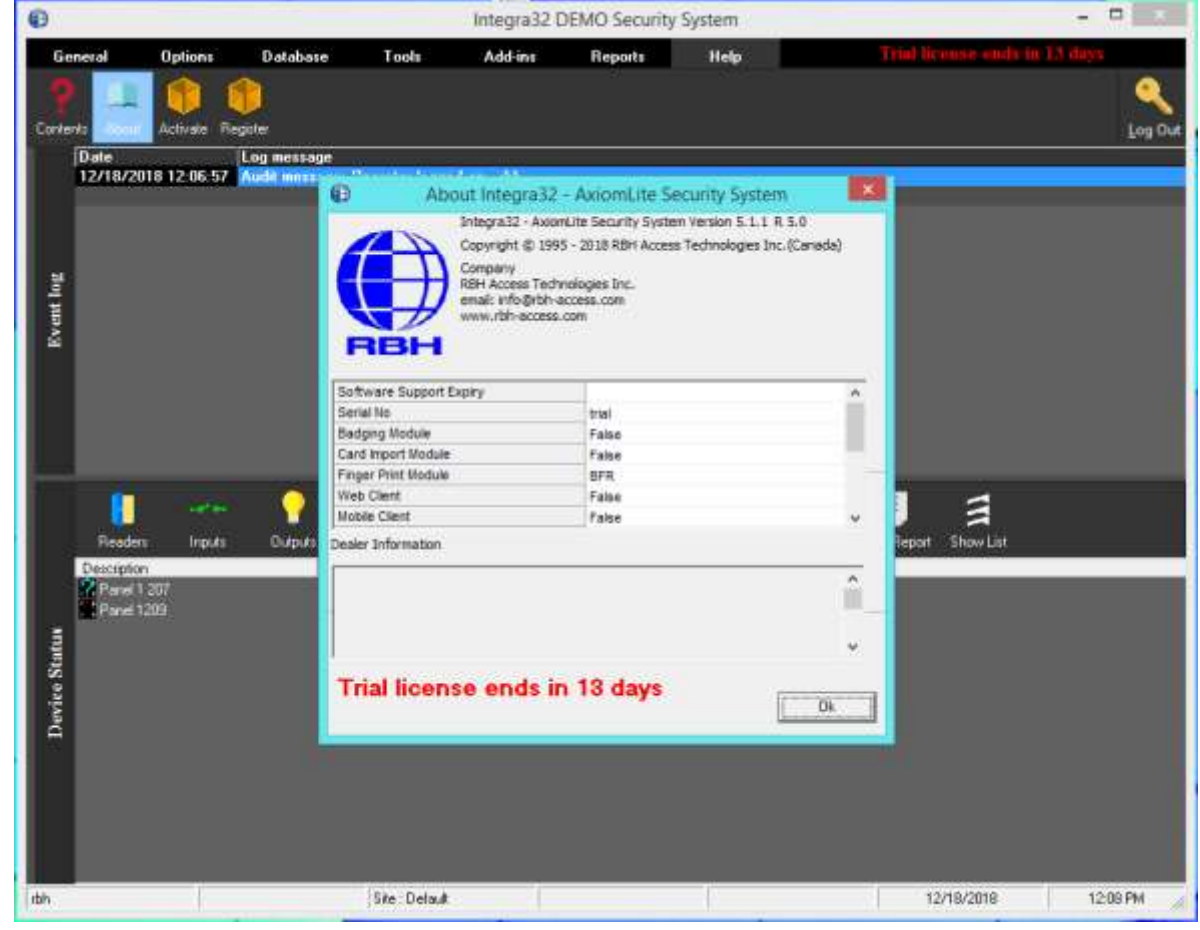

RBH Access Technologies Inc. Página 1 of 9 TB94\_ Registro Integra32 ™

El registro se puede hacer en cualquier momento durante el período de prueba también. Cada sitio debe registrarse con RBH antes de la activación.

Al hacer clic en Registrarse en el menú Ayuda del sistema de seguridad Integra32TM, se abre la ventana de Registro:

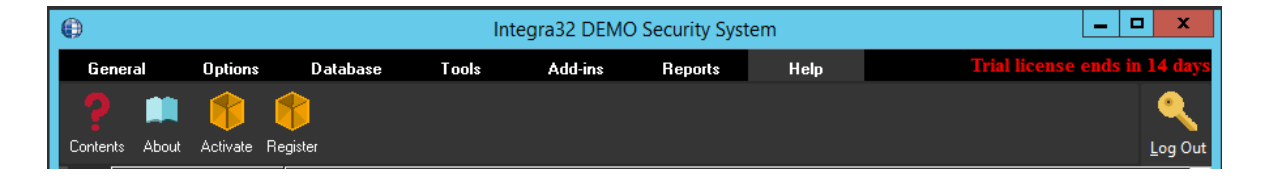

#### Ó

Si, aún no está activado, y el período de prueba ha caducado, el registro en Integra32 dará el mensaje:

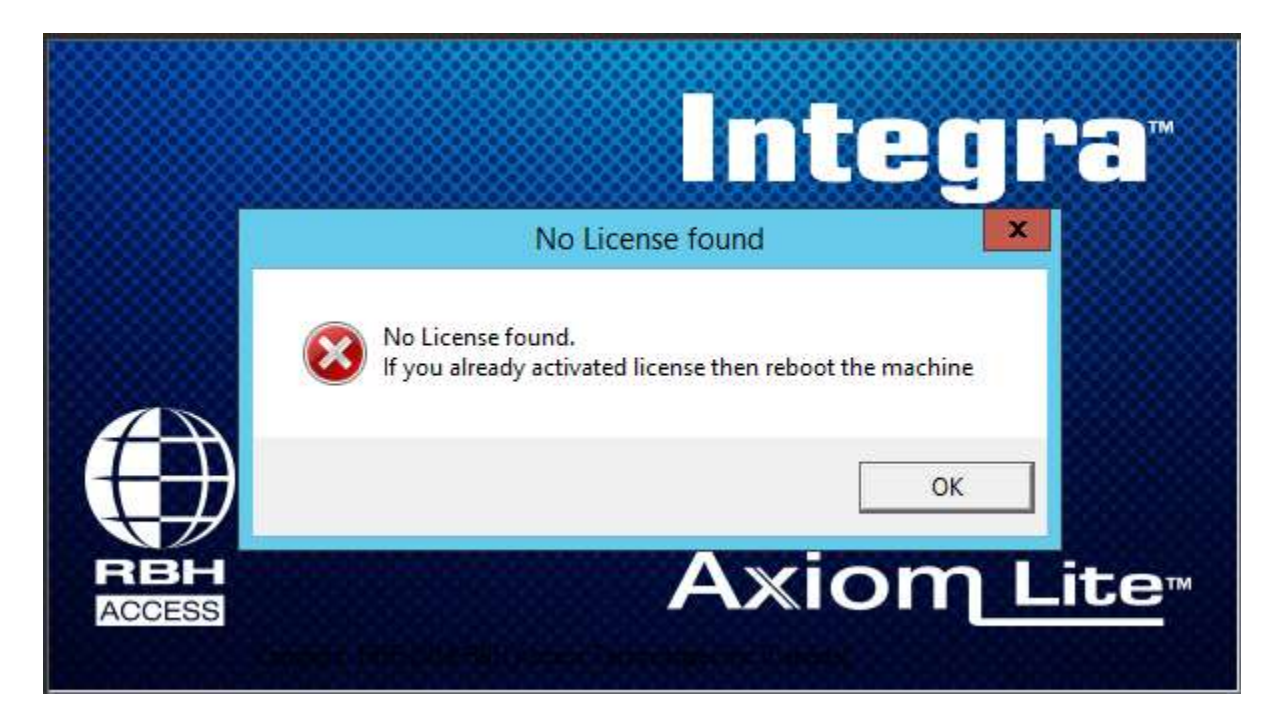

Al hacer clic en OK al mensaje, se abre la ventana de Registro:

| (j) Int                    | egra32 and AxiomLite Registration Wizard – 🗖 💌                                                                                                    |
|----------------------------|----------------------------------------------------------------------------------------------------|
| Axiom Lite M<br>Integra 32 | Please select "Activate" if you have already received a License File from RBH Access<br>Technologies.<br>Please select "Register" and complete the registration process if you need a License. |
|                            | Next > Cancel                                                                                                    |

Al hacer clic en Siguiente se abre una ventana de bienvenida para el registro. Los usuarios deben registrar el sitio con RBH junto con la solicitud de extensión de la garantía.

| () In                                 | tegra32 and AxiomLite Registration Wizard                   | ×      |
|---------------------------------------|-------------------------------------------------------------|--------|
|                                       | Welcome to Integra32 and AxiomLite<br>Software Registration |        |
| Axiom Lite<br>Integra 32              | Thank you for your interest in the product                  |        |
| A SEGURITY MANAGEMENT SULUTION BY REH |                                                             |        |
|                                       |                                                             |        |
|                                       |                                                             |        |
|                                       | To proceed, click Next.                                     |        |
|                                       | < Back Next >                                               | Cancel |

Haga clic en Siguiente para Registrarse o Activar.

RBH Access Technologies Inc. Página 3 of 9 TB94\_ Registro Integra32 ™

# Registro

Ingrese la información requerida para el Sitio / Compañía, y haga clic en Siguiente para proporcionar información de Distribuidor y Distribuidor (opcional) a RBH.

| (i) In                                                                                                    | tegra32 and Axi                                                                                                    | omLite Registration Wizard                                                                                                    | - 🗆 🗙            |  |  |  |  |  |
|----------------------------------------------------------------------------------------------------|----------------------------------------------------------------------------------------------------|----------------------------------------------------------------------------------------------------|------------------|--|--|--|--|--|
| Enter the Site / Company information here:                                                                                                    |                                                                                                    |                                                                                                    |                  |  |  |  |  |  |
| RBH now offers a                                                                                                    | Name                                                                                                    | RBH                                                                                                    | *                |  |  |  |  |  |
| video solution                                                                                                    | Contact Name                                                                                                    | RBH                                                                                                    | *.               |  |  |  |  |  |
| video solution.                                                                                                    | Street Number                                                                                                    | 2                                                                                                    |                  |  |  |  |  |  |
| A                                                                                                    | Street Name                                                                                                    | Automatic Road                                                                                                    |                  |  |  |  |  |  |
| RBH                                                                                                    | City                                                                                                    | Brampton *                                                                                                    |                  |  |  |  |  |  |
| View                                                                                                    | State / Prov                                                                                                    | ON *                                                                                                    |                  |  |  |  |  |  |
|                                                                                                    | Zip Code                                                                                                    | L6P *                                                                                                    |                  |  |  |  |  |  |
|                                                                                                    | Country                                                                                                    | Canada 💌 *                                                                                                    |                  |  |  |  |  |  |
| A State of the second second s | Phone Number                                                                                                    | 9057901515 * E                                                                                                    | xt 225           |  |  |  |  |  |
|                                                                                                    | Email                                                                                                    | rbh01@rbh.ca                                                                                                    | *                |  |  |  |  |  |
|                                                                                                    |                                                                                                    |                                                                                                    |                  |  |  |  |  |  |
| 144                                                                                                    |                                                                                                    |                                                                                                    |                  |  |  |  |  |  |
|                                                                                                    |                                                                                                    |                                                                                                    |                  |  |  |  |  |  |
|                                                                                                    |                                                                                                    |                                                                                                    | 1)<br>1) (2) (2) |  |  |  |  |  |
|                                                                                                    |                                                                                                    | < Back Next >                                                                                                    | Cancel           |  |  |  |  |  |
|                                                                                                    |                                                                                                    |                                                                                                    |                  |  |  |  |  |  |
|                                                                                                    |                                                                                                    |                                                                                                    |                  |  |  |  |  |  |
| (i) In                                                                                                    | tegra32 and Axi                                                                                                    | omLite Registration Wizard                                                                                                    | - • ×            |  |  |  |  |  |
| Award Winning                                                                                                    | tegra32 and Axi<br>Enter the Dea                                                                                                    | omLite Registration Wizard                                                                                                    |                  |  |  |  |  |  |
| Award Winning     Bluetooth and NFC                                                                                                    | tegra32 and Axi<br>Enter the Dea<br>Name                                                                                                    | omLite Registration Wizard<br>aler information here:                                                                                       | - • ×            |  |  |  |  |  |
| Award Winning     Bluetooth and NFC     Readers and Keypads                                                                                                    | tegra32 and Axi<br>Enter the Dea<br>Name<br>Contact Name                                                                                                    | omLite Registration Wizard<br>aler information here:<br>RBH<br>RBH                                                                         | - • ×            |  |  |  |  |  |
| Award Winning<br>Bluetooth and NFC<br>Readers and Keypads<br>with FREE virtual                                                                                                    | tegra32 and Axi<br>Enter the Dea<br>Name<br>Contact Name<br>Street Number                                                                                        | omLite Registration Wizard<br>aler information here:<br>RBH<br>RBH<br>2                                                                    | - • ×            |  |  |  |  |  |
| Award Winning<br>Bluetooth and NFC<br>Readers and Keypads<br>with FREE virtual<br>Credentials                                                                                                    | tegra32 and Axi<br>Enter the Dea<br>Name<br>Contact Name<br>Street Number<br>Street Name                                                                         | omLite Registration Wizard<br>aler information here:<br>RBH<br>RBH<br>2<br>Automatic Road                                                  | - • ×            |  |  |  |  |  |
| Award Winning     Bluetooth and NFC     Readers and Keypads     with FREE virtual     Credentials                                                                                                    | tegra32 and Axi<br>Enter the Dea<br>Name<br>Contact Name<br>Street Number<br>Street Name<br>City                                                                 | omLite Registration Wizard<br>aler information here:<br>RBH<br>2<br>Automatic Road<br>Brampton                                             | _ <b>D</b> ×     |  |  |  |  |  |
| Award Winning     Bluetooth and NFC     Readers and Keypads     with FREE virtual     Credentials                                                                                                    | tegra32 and Axi<br>Enter the Dea<br>Name<br>Contact Name<br>Street Number<br>Street Name<br>City<br>State / Prov                                                 | omLite Registration Wizard<br>aler information here:<br>RBH<br>RBH<br>2<br>Automatic Road<br>Brampton<br>(N)                               | - <b>X</b>       |  |  |  |  |  |
| Award Winning     Bluetooth and NFC     Readers and Keypads     with FREE virtual     Credentials      Credentials                                                                                                    | tegra32 and Axi<br>Enter the Dea<br>Name<br>Contact Name<br>Street Number<br>Street Name<br>City<br>State / Prov<br>Zip Code                                     | OMLite Registration Wizard<br>aler information here:<br>RBH<br>2<br>Automatic Road<br>Brampton<br>CN<br>L                                  | _ <b>D</b> ×     |  |  |  |  |  |
| Award Winning<br>Bluetooth and NFC<br>Readers and Keypads<br>with FREE virtual<br>Credentials     Credentials                  | tegra32 and Axi<br>Enter the Dea<br>Name<br>Contact Name<br>Street Number<br>Street Name<br>City<br>State / Prov<br>Zip Code<br>Country                          | omLite Registration Wizard<br>aler information here:<br>RBH   2   Automatic Road   Brampton   CN   *   Canada                              | - <b>X</b>       |  |  |  |  |  |
| Award Winning<br>Bluetooth and NFC<br>Readers and Keypads<br>with FREE virtual<br>Credentials     Credentials     Credentials     Credentials     COMPARENT     COMPARENT      COMPARENT     COMPAR                  | tegra32 and Axi<br>Enter the Dea<br>Name<br>Contact Name<br>Street Number<br>Street Name<br>City<br>State / Prov<br>Zip Code<br>Country<br>Phone Number          | omLite Registration Wizard<br>aler information here:<br>RBH<br>2<br>Automatic Road<br>Brampton<br>CON<br>Canada<br>9<br>*                  | _ <b>_</b> ×     |  |  |  |  |  |
| Award Winning<br>Bluetooth and NFC<br>Readers and Keypads<br>with FREE virtual<br>Credentials     Credentials                  | tegra32 and Axi<br>Enter the Dea<br>Name<br>Contact Name<br>Street Number<br>Street Name<br>City<br>State / Prov<br>Zip Code<br>Country<br>Phone Number<br>Email | omLite Registration Wizard<br>aler information here:<br>RBH<br>RBH<br>2<br>Automatic Road<br>Brampton<br>ON<br>L<br>Canada<br>9<br>* E     | _ <b>_</b> ×     |  |  |  |  |  |
| Award Winning<br>Bluetooth and NFC<br>Readers and Keypads<br>with FREE virtual<br>Credentials     Credentials                  | tegra32 and Axi<br>Enter the Dea<br>Name<br>Contact Name<br>Street Number<br>Street Name<br>City<br>State / Prov<br>Zip Code<br>Country<br>Phone Number<br>Email | omLite Registration Wizard<br>aler information here:<br>RBH<br>2<br>Automatic Road<br>Brampton<br>Con<br>2<br>Canada<br>9<br>rbh01@rbh.ca  | _ <b>_</b> ×     |  |  |  |  |  |
| Award Winning<br>Bluetooth and NFC<br>Readers and Keypads<br>with FREE virtual<br>Credentials     Credentials                  | tegra32 and Axi<br>Enter the Dea<br>Name<br>Contact Name<br>Street Number<br>Street Name<br>City<br>State / Prov<br>Zip Code<br>Country<br>Phone Number<br>Email | omLite Registration Wizard<br>aler information here:<br>RBH<br>2<br>Automatic Road<br>Brampton<br>0N<br>L<br>Canada<br>9<br>rbh01@rbh.ca   | _ <b>_</b> ×     |  |  |  |  |  |
| Award Winning<br>Bluetooth and NFC<br>Readers and Keypads<br>with FREE virtual<br>Credentials     Credentials                  | tegra32 and Axi<br>Enter the Dea<br>Name<br>Contact Name<br>Street Number<br>Street Name<br>City<br>State / Prov<br>Zip Code<br>Country<br>Phone Number<br>Email | omLite Registration Wizard<br>aler information here:<br>RBH   2   Automatic Road   Brampton   *   ON   L   Canada   9   * E   rbh01@rbh.ca | _ <b>_</b> ×     |  |  |  |  |  |
| Award Winning<br>Bluetooth and NFC<br>Readers and Keypads<br>with FREE virtual<br>Credentials     Credentials                  | tegra32 and Axi<br>Enter the Dea<br>Name<br>Contact Name<br>Street Number<br>Street Name<br>City<br>State / Prov<br>Zip Code<br>Country<br>Phone Number<br>Email | omLite Registration Wizard<br>aler information here:<br>RBH<br>2<br>Automatic Road<br>Brampton<br>ON<br>L<br>Canada<br>9<br>rbh01@rbh.ca   | _ <b>_</b> ×     |  |  |  |  |  |

RBH Access Technologies Inc. Página 4 of 9

Υ

| * (010010<br>01101010<br>0101010                                          | ✓ Include(Optional)                                                             |                                       |
|---------------------------------------------------------------------------|---------------------------------------------------------------------------------|---------------------------------------|
|                                                                           | Enter the Distributor information                                               | ı here:                               |
| BFR series HER<br>Available for all RBH<br>Security Management<br>Systems | Street Number Street Name City State / Prov Zip Code Country Phone Number Email | * * * * * * * * * * * * * * * * * * * |

Haga clic en Siguiente para seleccionar la ubicación para guardar los archivos de solicitud de registro y licencia para enviar a RBH.

| (i) In                                                               | tegra32 and AxiomLite Registration Wizard                             |        |        |       | × |
|----------------------------------------------------------------------|-----------------------------------------------------------------------|--------|--------|-------|---|
| Axiom Lite **<br>Integra 32<br>A SECURITY MANAGEMENT SOLUTION BY RBH | Please select the location to save the registration file<br>C\License |        | ]      |       |   |
|                                                                      |                                                                       | < Back | Next > | Cance | 4 |

RBH Access Technologies Inc. Página 5 of 9 TB94\_ Registro Integra32 ™

Haga clic en Siguiente para poder enviar los archivos por correo electrónico directamente a RBH o guardar los archivos en la ubicación seleccionada para enviarlos más tarde a RBH

| Axiom Litte<br>Integra 322<br>A SEDURITY MANAGEMENT SOLUTION BY RBH<br>Sender Name:<br>Sender Rame:<br>Sender Rame:<br>Sender Rame:<br>Sender Email Addre<br>SMTP Server:<br>Password:<br>Using Exhange Sen<br>SSL:<br>Attributed and and and and and and and and and an | of the following options:<br>configurations below and click "Send Email Now" which will send an<br>ph-access.com with the Registration Form and Software Registration<br>OR<br>occeed with finishing the registration. If you choose this option please<br>he "Attachments" section to license@rbh-access.com at your earliest<br>RBH |
|----------------------------------------------------------------------------------------------------|----------------------------------------------------------------------------------------------------|
| A SECURITY MANAGEMENT SULUTION BY RBH<br>Sender Name:<br>Sender Email Addre<br>SMTP Server:<br>Password:<br>Using Exhange Serv<br>SSL:<br>Attributeret                                                                                                    | RBH                                                                                                    |
| Attachments:                                                                                                    | ver:                                                                                                    |
| To proceed, click Next.                                                                                                    |                                                                                                    |

Haga clic en el botón Enviar correo electrónico ahora después de completar la información requerida o Siguiente para continuar.

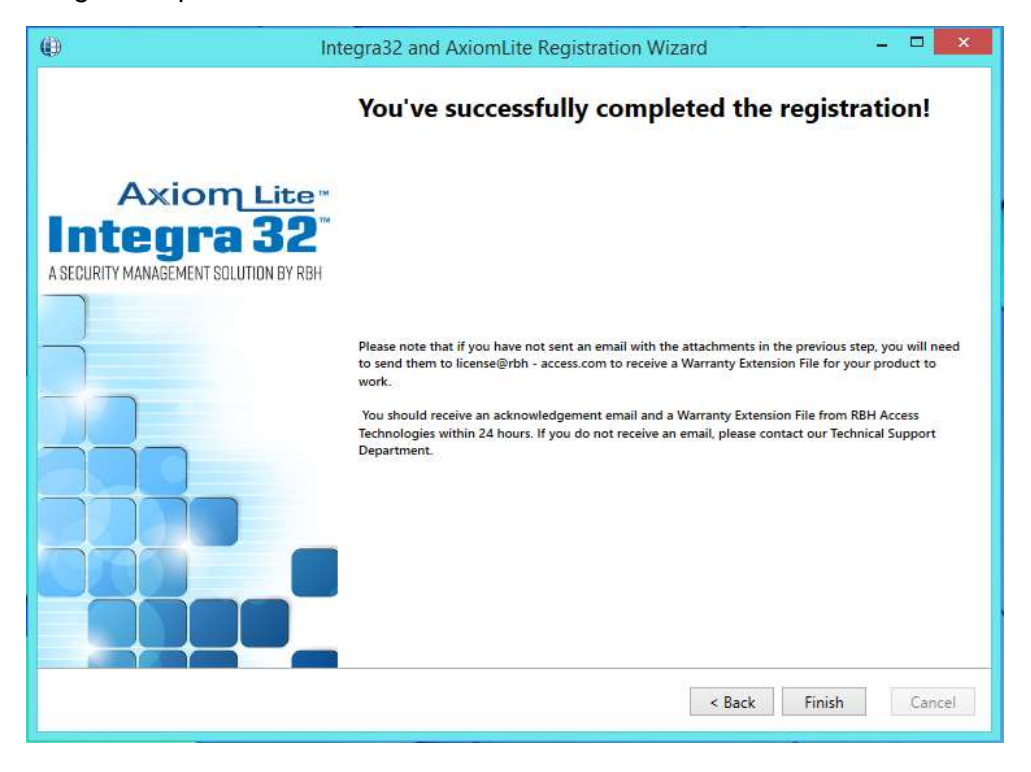

RBH Access Technologies Inc. Página 6 of 9 TB94\_ Registro Integra32 ™

Haga clic en Finalizar y proporcione a RBH los archivos de registro (.rxa) y (.WibuCmRaC).

Una vez que RBH reciba la solicitud, enviarán un archivo de activación para su sistema de seguridad Integra32TM.

### Activación

Al hacer clic en Activar en el menú Ayuda del sistema de seguridad Integra32TM, se abre la ventana de Activación:

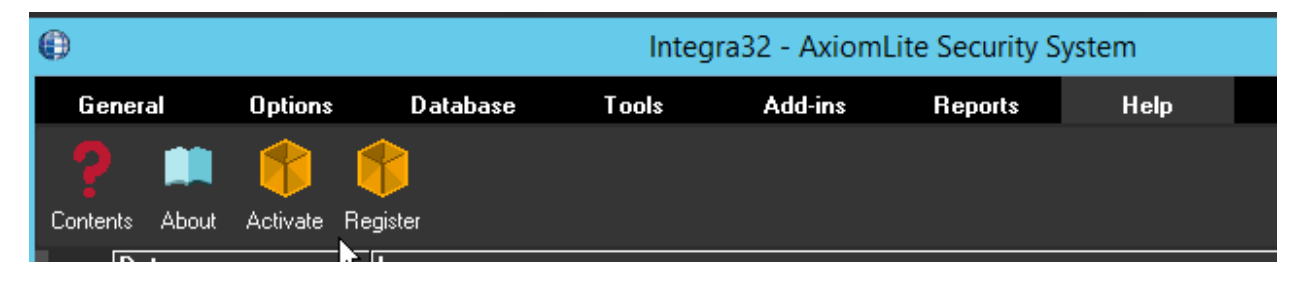

Seleccione el archivo de activación (.WibuCmRaU) enviado por RBH para activar la licencia y haga clic en Siguiente.

| (j)                                                              | Integra32 and AxiomLite Registration Wizard                                        |        |
|------------------------------------------------------------------|------------------------------------------------------------------------------------|--------|
| Axiom Lite<br>Integra 32<br>A SECURITY MANAGEMENT SOLUTION BY RB | Please select the Software Registration file(*.WibuCmRau) C:\License\RBH.WibuCmRaU | -      |
|                                                                  | < Back Next >                                                                      | Cancel |

Haga clic en Siguiente para finalizar la activación.

![](_page_7_Picture_2.jpeg)

Haga clic en Finalizar para salir del asistente de registro / activación.

Su sistema ahora está activado.

Vuelva a iniciar sesión en el sistema de seguridad Integra32TM para poder acceder a todas las opciones disponibles en su aplicación según su Activación.

| 0            |              |             |                 |                     | Integra32 -                                                                 | AxiomLite Secu                                                      | rity System              |          |                 | _ 🗆 🗙       |
|--------------|--------------|-------------|-----------------|---------------------|-----------------------------------------------------------------------------|---------------------------------------------------------------------|--------------------------|----------|-----------------|-------------|
| Ge           | eneral (     | )ptions     | Database        | Tools               | Add-ins                                                                     | Reports                                                             | Help                     |          |                 |             |
| Conte        | ents About A | activate Re | <b>f</b> jister |                     |                                                                             |                                                                     |                          |          |                 | <br>Log Out |
|              | Date         | 14.01.07    | Log message     |                     | J                                                                           |                                                                     |                          |          |                 |             |
|              | 12/10/2010   | 14.21.27    | Addit mess      | Abo                 | out Integra?                                                                | 32 - AxiomLite S                                                    | ecurity System           | ×        |                 |             |
|              |              |             |                 |                     | Integra32 - A                                                               | xiomLite Security Syst                                              | em Version 5.1.1 R 5.0   |          |                 |             |
| Event log    |              |             |                 |                     | Copyright © 1<br>Company<br>RBH Access Te<br>email: info@rb<br>www.rbh-acce | 1995 - 2018 RBH Acce<br>echnologies Inc.<br>h-access.com<br>ess.com | is Technologies Inc. (Ca | nada)    |                 |             |
|              |              |             |                 | Software Support F  | xnirv                                                                       | 12/18/2019 1                                                        | -48-57 DM                | •        |                 |             |
|              |              |             |                 | Serial No           |                                                                             | 130-4176371                                                         | 003                      |          |                 |             |
|              |              |             |                 | Badging Module      |                                                                             | True                                                                |                          |          |                 |             |
|              |              |             |                 | Card Import Module  |                                                                             | True                                                                |                          |          |                 |             |
|              | _            |             |                 | Finger Print Module |                                                                             | BFR, Morphol                                                        | ioBridge                 |          |                 |             |
|              | <b></b>      |             |                 | Web Client          |                                                                             | True                                                                |                          |          |                 |             |
|              |              |             | - <b></b>       | Mobile Client       |                                                                             | True                                                                |                          | ¥        | Y 🖃             |             |
|              | Readers      | Inputs      | Outputs         | Dealer Information  |                                                                             |                                                                     |                          |          | esh Show Report | Show List   |
|              | Description  |             |                 |                     |                                                                             |                                                                     |                          | •        |                 |             |
|              | Panel 1 207  |             |                 |                     |                                                                             |                                                                     |                          | <u> </u> |                 |             |
|              | Panel 1209   |             |                 |                     |                                                                             |                                                                     |                          |          |                 |             |
| , ž          |              |             |                 |                     |                                                                             |                                                                     |                          | ~        |                 |             |
| Star<br>Star |              |             |                 | 1                   |                                                                             |                                                                     |                          |          |                 |             |
| 9            |              |             |                 |                     |                                                                             |                                                                     | [                        |          |                 |             |
| evi          |              |             |                 |                     |                                                                             |                                                                     | L                        | Ok       |                 |             |
| A            |              |             |                 |                     |                                                                             |                                                                     |                          |          |                 |             |
|              |              |             |                 |                     |                                                                             |                                                                     |                          |          |                 |             |
|              |              |             |                 |                     |                                                                             |                                                                     |                          |          |                 |             |
|              |              |             |                 |                     |                                                                             |                                                                     |                          |          |                 |             |
|              |              |             |                 |                     |                                                                             |                                                                     |                          |          |                 |             |
|              |              |             |                 |                     |                                                                             |                                                                     |                          |          |                 |             |
| rbh          |              |             |                 | Site : Default      |                                                                             |                                                                     |                          |          | 12/18/2018      | 2:23 PM     |

Al hacer clic en la opción Acerca de en el menú Ayuda, se detallan las características del software activado para el sistema.